## HOW TO DEPOSIT thru LOCAL DEPOSIT\_1 Using computer

- 1. Login to your dashboard then go to **FINANCE**
- 2. Click Local deposit LiteForex Philippines
- 3. Select Trading account you want to fund always double check
- 4. Transfer to Lite Local Bank account

Select the bank account using the dropdown and process your online bank transfer

#### \*For Deposit 1 USD = 53 PHP

| Bank       | Name                              | Account Number | Last Name | First Name | Middle Initial |
|------------|-----------------------------------|----------------|-----------|------------|----------------|
| Union Bank | Alphaquest Solutions Inc          | 0020 4000 8415 | Solutions | Alphaquest | А              |
| Union Bank | OneKanimo Inc                     | 0020 4000 8208 | Kanimo    | One        | K              |
| Union Bank | Alpha Digital Marketing Services  | 0020 4000 8210 | Digital   | Alpha      | А              |
| BPI        | Kesiya Digital Marketing Services | 3180 0214 55   | Digital   | Kesiya     | K              |

### 5. Check Payment date

- 6. Enter the **Payment Reference number**
- 7. Upload **\*Transaction slip** or **screenshot** with timestamp of the transaction \*Check page 2 for sample transaction slip

## 8. Enter Payment amount, review and click **CONTINUE**

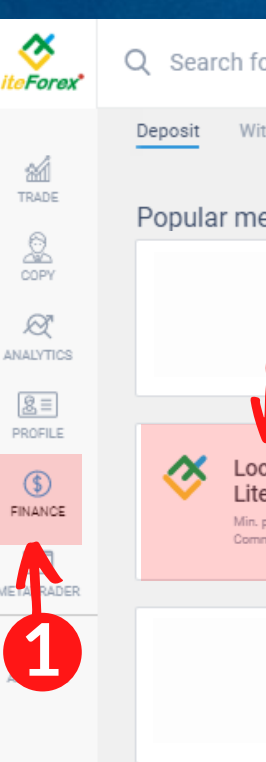

#### Q Search for trader, trading instrument, news

| nethods                                                                                 |                                                                                                    |                                                                   |                                                                                                    |  |
|-----------------------------------------------------------------------------------------|----------------------------------------------------------------------------------------------------|-------------------------------------------------------------------|----------------------------------------------------------------------------------------------------|--|
|                                                                                         | Local deposit LiteForex Philippine                                                                                                    | s                                                                 | Support service                                                                                        |  |
| 12                                                                                      | Trading account 0.00 USD                                                                                                    | <b>3</b> ~ v                                                      | Do you have a question about deposit? Please contact our technical support service                     |  |
| V                                                                                       | Select the bank account                                                                                                    |                                                                   | Information                                                                                            |  |
| ocal deposit<br>iteForex Philippines<br>in. payment: 2 800.00 PHP<br>ammission fees: 0% | Union Bank / 002040008178 / Alphaquest<br>Please use these payment details to make a pay                                                                       | Please note that the minimum deposit is \$50 for local transfers. |                                                                                                    |  |
|                                                                                         | Bank Account Number<br>Union Bank 002040008178<br>Account type Account Name<br>PHP Alphaquest Digital<br>Marketing Services<br>Agency<br>P. TUAZON - 7TH AVE., |                                                                   | Working Hours:<br>Deposit : 8.00 am - 8.00 pm<br>Withdrawal : 8.00 am - 8.00 pm                        |  |
| 5                                                                                       | Payment date 2020-07-31 Proof of payment (copy and paste number of the successful transaction from online banking)                                             |                                                                   | Monday to Friday ONLY<br>Form submitted after working hours will be<br>processed the next working day. |  |
|                                                                                         | Confirmation screenshot Choose File Bank Dep Slip.png                                                                                                    | Exchange rates and commission P DEPOSIT 1 USD = 53 PHP            |                                                                                                    |  |
| 8                                                                                       | Payment amount                                                                                                    | Currency V V                                                      | WITHDRAWAL<br>1 USD = 50 PHP                                                                           |  |
|                                                                                         | Min. payment: 2 800.00 PHP                                                                                                    |                                                                   | Support service: Support: Local deposit<br>LiteForex Philippines                                       |  |
|                                                                                         | CONTINUE                                                                                                    | HTTP and SSL secure                                               | Email<br>local@litefinanceph.com                                                                       |  |

# HOW TO DEPOSIT thru LOCAL DEPOSIT\_2 Using computer

### Sample Deposit Slip

| BPI BPI                                                                                                    | UnionBank                                                     | We find                                                                  |
|----------------------------------------------------------------------------------------------------|---------------------------------------------------------------|--------------------------------------------------------------------------|
| Transfer Money                                                                                               | ⑦ 2:28PM <sup>™</sup> 61%                                     |                                                                          |
| Step 3 of 3 - Transfer money was successful!                                                                 | Transfer Successful<br>Time Stamp                             |                                                                          |
| Transfer from:<br>SAVINGS ACCOUNT   ******8030                                                               | Reference NumberTransaction DateUB232732Oct 19, 2020 02:27 PM | Money sen<br>Reference Number<br>MA-BN9902020                            |
| Service fee PHP 0.00  Total amount deducted:                                                                 | From Account Name of Sender<br>**** **** 1671                 | Total Amount Due<br>5,300.00                                             |
| <ul> <li>✓ me 5,300.00</li> <li>Transfer Service:<br/>InstaPay</li> <li>Details</li> </ul>                   | To Account Local Deposit Bank Account Details                 | Service Charge<br>0.00<br>Sender Details<br>Settlement Type              |
| Transfer to:<br>Bank:<br>Local Deposit Bank                                                                  | Amount <b>PHP 5,300.00</b>                                    | Transaction Type<br>Credit to Other Bank                                 |
| Account Number:<br>*******                                                                                   | Message Deposit                                               | Value Date<br>05/04/2020                                                 |
| Local Deposit Bank                                                                                           | Add to My Recipients < Share                                  | Transfer from<br>4821                                                    |
| <ul> <li>Terms and Conditions accepted</li> <li>One-Time PIN accepting Stamp</li> </ul>                      |                                                               | Amount<br>5,300.00                                                       |
| Confirmation Date & Time: Monday, May 04 2020;<br>08:08:56 PM (GMT +8)<br>Confirmation Number; 1588594114644 |                                                               | Destination Bank<br>Union Bank of the Philipp<br>Destination Account No. |
|                                                                                                    |                                                               |                                                                          |

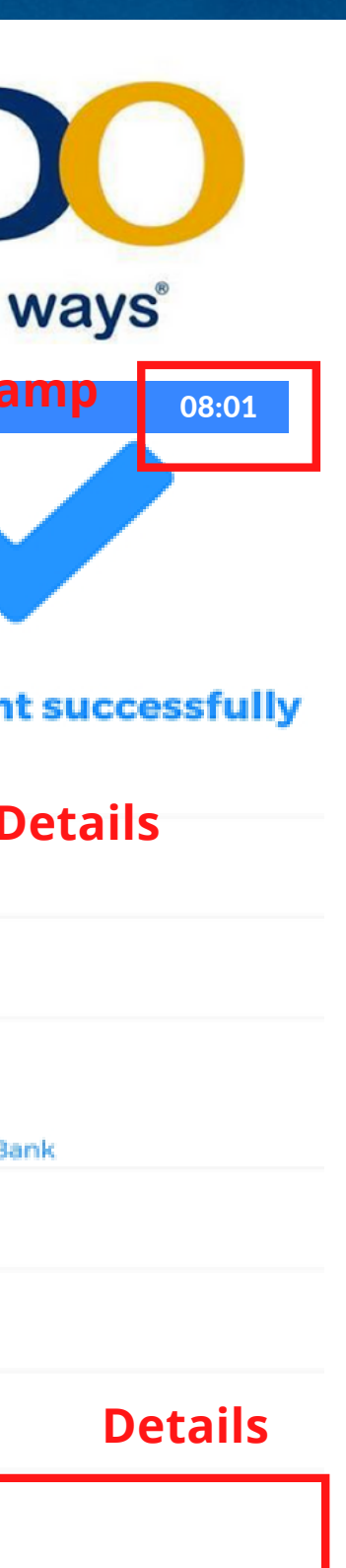

ines via InstaPay[UB]

## G) GCash

#### **Time Stamp**

3:47 PM

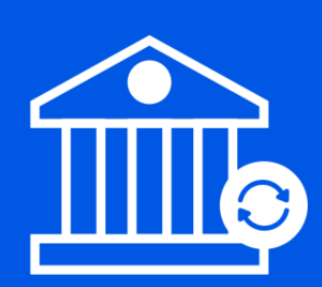

#### Your Bank Transfer is Being Processed!

#### Details

#### Bank Name

) 🖂 🛹

 $\times$ 

Amount Account Name Account Number Send Receipt to

Convenience Fee Ticket No. GCash Ref Number Union Bank of the Philippines PHP 16,000.00

Local Deposit Bank

email@gmail.com

PHP 0.00 295896 0000518843094

You will receive an SMS and/or an email to confirm your transaction.

OK